# Set Up Minimum and Maximum Time to Bill for an Activity Code

Last Modified on 09/26/2024 3:51 pm EDT

### Path: Maintenance and Setup > Activity Codes > Activity Codes

## About

The rules set up in the Minimum Time to Bill and Maximum Time to Bill fields in the Master Activity Code Form in Billing will now carry over to the Clinical Billing Data box. Applying these rules to the Billing Data box will not allow the user to finalize a note/form without meeting the criteria set up in Billing.

This feature requires enabling a setup option from the Clinical System Setup (Supplemental) Billing Configuration. In addition, this feature can only be utilized if your agency uses NextStep Billing.

## Set up the Minimum and Maximum Time to Bill for an Activity Code

- 1. Navigate to the Master Activity Code List by following the path above.
- 2. Select an Activity Code.
- 3. Click the Ok button. The Master Activity Code Form is displayed.
- 4. Click the **Edit** button.
- 5. Add the Minimum or Maximum Time to the field(s). It is not required to fill out both fields.

| Master Activity Code Form - (MSTACTL)            |                                                                     |  |  |  |  |
|--------------------------------------------------|---------------------------------------------------------------------|--|--|--|--|
| Activity Code                                    | 90853 Description Group Therapy                                     |  |  |  |  |
| Type (Direct / Indirect /<br>Staff / Attendance) | D Revenue Code                                                      |  |  |  |  |
| Billable Activity                                | Minimum Time To Bill 00 : 30 Maximum Time To Bill 00 : 00           |  |  |  |  |
| DCH Cross Reference                              |                                                                     |  |  |  |  |
| NDC                                              |                                                                     |  |  |  |  |
| Units                                            |                                                                     |  |  |  |  |
| Unit Of Measure                                  |                                                                     |  |  |  |  |
| Program Element                                  | ▼                                                                   |  |  |  |  |
| Program Sub-Element                              |                                                                     |  |  |  |  |
| Group Flag                                       | CSM Only Assessment                                                 |  |  |  |  |
| Allow Unregistered Client                        | Allow Bypass Program Open Edit Override IPS Required Edit           |  |  |  |  |
| Client Number Required                           | Allow Service Transfer To CR Allow Authorizations                   |  |  |  |  |
| Pay / Adjustment Form                            | Case Management Che Charge For Same<br>Activity Code/DateTime/Staff |  |  |  |  |
| Modifier                                         |                                                                     |  |  |  |  |
| Service Cost (Direct)                            | \$0.00 Service Cost (Indirect) \$0.00                               |  |  |  |  |
| User Id Control Date/Time / / :: AM              |                                                                     |  |  |  |  |
| Save Revert                                      | Delete Exit (Esc) Code List                                         |  |  |  |  |

- 6. Click the Save button.
- 7. Repeat for any Activity Codes that require a minimum or maximum time to bill.

#### Enable the System Setup

1. In NextStep Clinical, navigate to Admin Tools - System Setup (Supplemental). NOTE: This requires user permission.

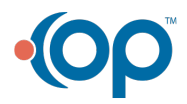

- 2. Click on **Billing Configuration** to expand the section.
- 3. Click **Edit** on the field for Activity Code.
- 4. In the SETUP BILLING-EDIT FIELD pop-up, check the box for "Apply Minimum and Maximum Time to Bill rules from NextStep Billing"
- 5. Click Update.

| SYSTEM SETUP (SUPPLEMENTAL) |                                   |           |       |         |                                                                       |      |  |  |
|-----------------------------|-----------------------------------|-----------|-------|---------|-----------------------------------------------------------------------|------|--|--|
| Billing Configuration *     |                                   |           |       |         |                                                                       |      |  |  |
| BILLING FIELDS              |                                   |           |       |         |                                                                       |      |  |  |
|                             | New X Discontinue Selected Fields |           |       |         |                                                                       |      |  |  |
|                             | Select Field(s)                   |           | Order | Field   | SETUP BILLING - EDIT FIELD ×                                          |      |  |  |
|                             |                                   | 1         | 1     | Start T | Field Info                                                            | Edit |  |  |
|                             |                                   | 11        | 2     | Stop T  | Field Name:* Activity/Service code                                    | Edit |  |  |
|                             |                                   |           | 3     | Activit | Required:                                                             |      |  |  |
| æ                           |                                   | 11        | 4     | Progra  | Reference: Procedure Code                                             | Edit |  |  |
| ۲                           |                                   | <b>↑↓</b> | 5     | Service | rype:" Dropaown                                                       | Edit |  |  |
|                             |                                   | 1+        | 6     | Diagno  |                                                                       | Edit |  |  |
|                             |                                   | <b>↑↓</b> | 7     | Rende   | Apply Minimum and Maximum Time to Bill rules from NextStep Billing: 🗹 | Edit |  |  |
| œ                           |                                   | 1         | 8     | Place o | Update Cancel                                                         | Edit |  |  |

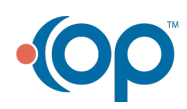